## KONGU ARTS AND SCIENCE COLLEGE

#### **AUTONOMOUS**

## Nanjanapuram, Erode Recruitment November/December-2021 Online Application Help Document

## Visit the Online Recruitment Page www.kasc.ac.in/onlinerec

| 🙀 Home                                                                                                    |                                                                                                    |
|----------------------------------------------------------------------------------------------------|----------------------------------------------------------------------------------------------------|
| Applications are invited for the Post of <b>Assistant Professors</b> in the following Departments:                                                                                    | Sign in to continue to 2021 November/December Recruitment Application                                                    |
| Tamil                                                                                                    |                                                                                                    |
| English                                                                                                    | K                                                                                                    |
| Mathematics                                                                                                    | Instruction         Click to Read the Help Document           Step 1         First create an account with your email id. |
| Commerce                                                                                                    | Step 2       A 6 DIGIT Password sent to your email id.         Step 3       Login with your email id and sent password.  |
| Computer Science                                                                                                    | Click Here to Create an Account for KASC Recruitment                                                                     |
| Biotechonology                                                                                                    |                                                                                                    |
| Costume Design & Fashion                                                                                                    | If you allready created a account login to apply / edit                                                                  |
| Catering Science & Hotel Management                                                                                                    |                                                                                                    |
| Management Science                                                                                                    |                                                                                                    |
| Psychology                                                                                                    | Password                                                                                                    |
| Qualification                                                                                                    | Login                                                                                                    |
| P.G. Degree with 1 <sup>st</sup> Class and M.Phil in the relevant discipline. A Pass in SET/NET/ Ph.D preferable. Weightage will be given for previous experience in fixation of pay. | If For any technical error, WhatsApp the error<br>description to 9790033448                                              |
| Librarian                                                                                                    |                                                                                                    |
| Qualification                                                                                                    |                                                                                                    |
| MLIS with a pass in SET/NET/PhD., preferable                                                                                                    | Go to Settings to Hardware.                                                                                              |
| Deputy Placement Officer                                                                                                    |                                                                                                    |
| Qualification                                                                                                    |                                                                                                    |

#### **STEP: 1**

Create an account with your email id, by Clicking the Button Click Here to Create an Account for KASC Recruitment in the login page.

It will open the User Registration for KASC 2021 November/December Recruitment Page

In this page give your mail id and enter the captcha.

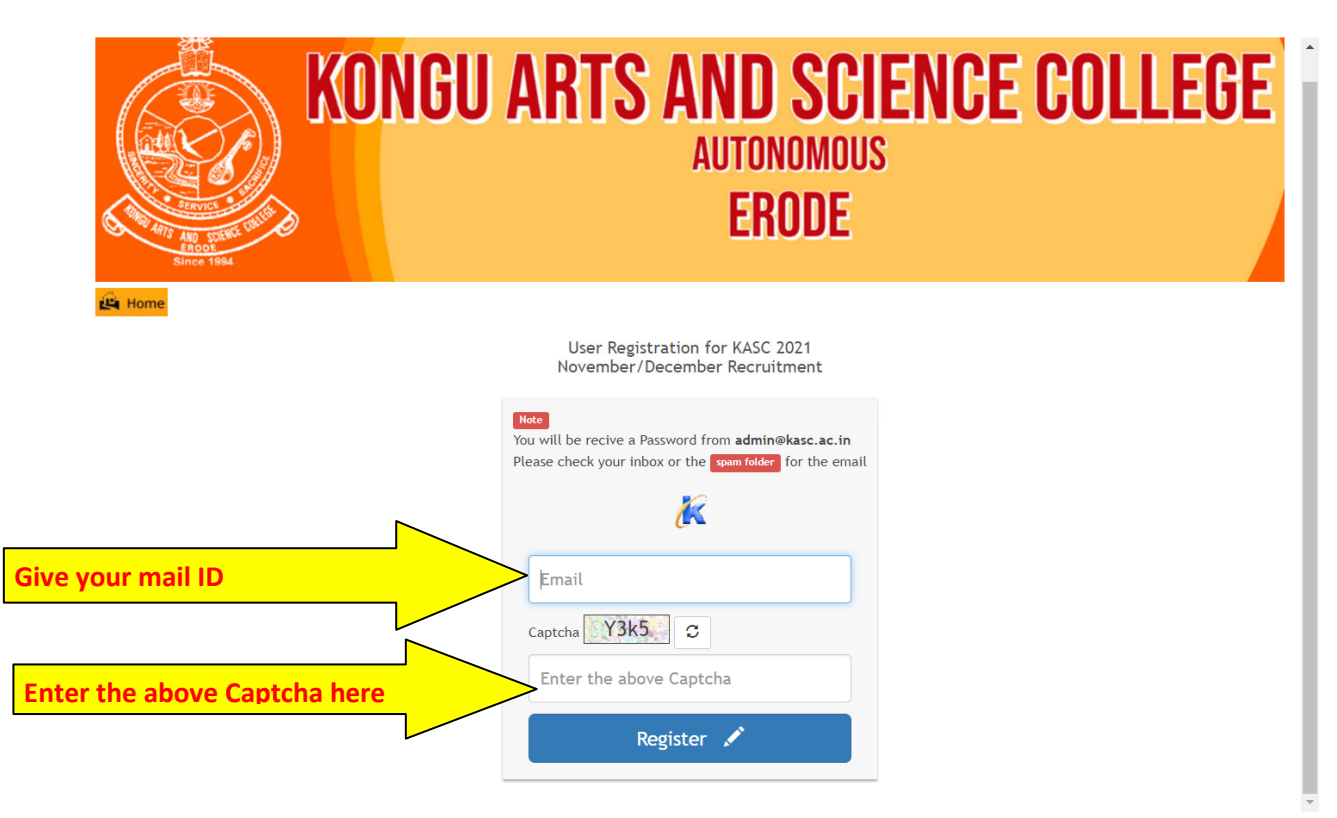

Click the **Register Button**, soon you will receive a mail from admin@kasc.ac.in The Successful registrations shows as below with a message.

| Image: State State Stat | CE COLLEGE                                              |
|----------------------------------------------------------------------------------------------------|---------------------------------------------------------|
| Password sent to your mail id Yourmail-ID@gmail.com                                                                                                    |                                                         |
|                                                                                                    | Activate Windows<br>Go to Settings to activate Windows. |

Then go to your mail inbox / spam

### **STEP: 2**

Check your e-mail (in **inbox** or **spam** folder), you received a mail from admin@kasc.ac.in

|   | M Gmail  |    | <b>Q</b> Search mail |     |                                      | • ?                                                  | ÷       |   | V       |
|---|----------|----|----------------------|-----|--------------------------------------|------------------------------------------------------|---------|---|---------|
| + | Compose  |    | □- C :               |     |                                      | 1-50 of 721                                          | < >     |   | 31      |
|   |          |    | Primary              | *   | Social 12 new                        | Promotions 50 new<br>Pinterest, Dell Business, Canva |         | ^ |         |
|   | Inbox 10 | 60 |                      |     |                                      |                                                      |         |   |         |
| * | Starred  |    | 🔲 ☆ ⋗ admin          | New | KASC - 2021 January Recruitment User | r Registration - Dear A                              | 5:57 PM | · | <b></b> |

#### The mail content as follows

|   | Inbox      | 159 | KASC - 2021 January Recruitn                       | nent User Registration > 🔤                        |   | • | • |
|---|------------|-----|----------------------------------------------------|---------------------------------------------------|---|---|---|
|   | Starred    |     | admin@kasc.ac.in                                   | 5:57 PM (7 minutes ago)                           | ☆ | + | * |
| ) | Snoozed    |     | to me 🔹                                            |                                                   |   |   |   |
| • | Important  |     | Dear Applicant your password is (415603.)This is a | auto generated mail. DO NOT REPLY TO THIS MAIL ID |   |   |   |
| > | Sent       |     |                                                    |                                                   |   |   |   |
|   | Drafts     |     |                                                    |                                                   |   |   |   |
|   | Categories |     |                                                    | _                                                 |   |   |   |
|   | 5          |     | SW S                                               |                                                   |   |   |   |
|   |            |     | Las Las                                            |                                                   |   |   |   |
|   |            |     | 2                                                  |                                                   |   |   |   |
|   |            |     |                                                    |                                                   |   |   |   |
|   |            |     |                                                    |                                                   |   |   |   |

## STEP: 3 Go to Login Page again (http://kasc.ac.in/onlinerec) and proceed to login.

| Since 1994                                                                                |                                                                                                    |
|-------------------------------------------------------------------------------------------|----------------------------------------------------------------------------------------------------|
| Home                                                                                      |                                                                                                    |
| pplications are invited for the Post of Assistant Professors in the following epartments: | Sign in to continue to 2021 January Recruitment Application                                                              |
| Biotechnology                                                                             |                                                                                                    |
| Catering Science and Hotel Management                                                     | K                                                                                                    |
| Chemistry                                                                                 | Instruction         Click to Read the Help Document           Step 1         First create an account with your email id. |
| Commerce                                                                                  | Step 2 A 6 DIGIT Password sent to your email id.                                                                         |
| Computer Science                                                                          |                                                                                                    |
| Costume Design and Fashion                                                                | Click Here to Create an Account for KASC Recruitmer                                                                      |
| English                                                                                   | If you allready created a account login to apply / edit                                                                  |
| Management                                                                                |                                                                                                    |
| Mathematics                                                                               | amait lo (eg: vijai@gmait.com)                                                                                           |
| Social Work Give received 6 DIGIT Pa                                                      | Password                                                                                                    |
| Tamil                                                                                     | Login                                                                                                    |
| Qualification                                                                             | • For any technical error, WhatsApp the error description to 9790033448                                                  |
| G. Degree with 1st Class and M.Phil in the relevant discipline. A Pass in SET/NET/ Ph.D   | Activate Windows                                                                                                    |
|                                                                                           |                                                                                                    |

## After entering your mail id and received password, click login button, it will open the application page.

#### **STEP: 4**

#### **Filling the Online Application Form**

#### **Read the instructions first.**

- 1. DO NOT Refresh the page
- 2.\* Mandatory Fields
- 3. Original Salary, Service Certificates, Educational Certificates to be produced at the time of interview

## 4. ALL COMMUNICATIONS SEND THROUGH EMAIL or SMS

| * Mandatory Fields<br>Do not refresh this page                                                           | J ARI 3 AND 3<br>Autonon<br>Erod                                                                                                    | JULLEUE<br>AOUS<br>DE                                         |  |  |
|----------------------------------------------------------------------------------------------------|----------------------------------------------------------------------------------------------------|---------------------------------------------------------------|--|--|
| Original Salary, Service certificates, Educational certifica<br>COMMUNICATIONS SEND THROUGH EMAIL or SMS | tes to be produced at the time of interview                                                                                                    | Descriment                                                    |  |  |
| Yourmail-ID@gmail.com                                                                                    | Assistant Professor                                                                                                    | Select the Department                                         |  |  |
| lame *                                                                                                   | Gender *                                                                                                    | Date of Birth *                                               |  |  |
| Enter Name                                                                                               | Select                                                                                                    | × 01 / 01 / 2000                                              |  |  |
| Aobile Number *                                                                                          | Aadhar Number *                                                                                                    | PAN Number                                                    |  |  |
| Enter the 10 digit mobile number                                                                         | Enter the 12 digit aadhar number                                                                                                    | ENTER THE PAN                                                 |  |  |
| ddress for Communication *                                                                               | Father / Spouse Name *                                                                                                    | Marital Status                                                |  |  |
|                                                                                                    | Father / Spouse Name                                                                                                    | Married Activate Windows<br>Go to Settings to activate Window |  |  |
| Religion *                                                                                               | Community *                                                                                                    | Caste * (for statistical purposes only)                       |  |  |
| Enter the Religion                                                                                       | Select                                                                                                    | <ul> <li>Enter the Caste</li> </ul>                           |  |  |
| Educational Qualification * Add Qualification                                                            | Add Qualification Button                                                                                                    |                                                               |  |  |
| Edit / Delete Qualification Mode Degree                                                                  | alization Name of the Institution                                                                                                    | Board / University Year of Passing % of Marks                 |  |  |
| Experience Details Add Experience Add H<br>Edit / Delete Designation                                     | Experience Button                                                                                                    | From Date To Date                                             |  |  |
| ،<br>• • • • • • • • • • • • • • • • • • •                                                               | Selem Lest Drawn *                                                                                                    | S-law Supervised *                                            |  |  |
| r appointed, joining time required (in number of days) "                                                 | Enter the Salary Last Drawn                                                                                                    | Enter the Salary Expected                                     |  |  |
| Enter the joining time required                                                                          | Delta Upload your recent passport size photo<br>(Don't upload selfies)     ADD atleast one row in Educational Qualification     For any technical error, WhatsApp the error descripion<br>to 9790033448 |                                                               |  |  |

### as shown bellow (**Do not refresh the page**)

|     | Add Educational Qualification<br>If any field NOT APPLICAPBLE please put -NA- in the field | ×      |
|-----|--------------------------------------------------------------------------------------------|--------|
|     | Qualification *                                                                            |        |
|     | 10th                                                                                       | $\sim$ |
|     | Mode *                                                                                     |        |
|     | Regular                                                                                    | $\sim$ |
|     | Degree / Specialization *                                                                  |        |
| I.  | SSLC                                                                                       |        |
| cat | Name of the Institution *                                                                  | _      |
| EM  | Govt. Hr. Sec. School                                                                      |        |
|     | Name of the Board / University *                                                           |        |
|     | State Board                                                                                |        |
|     | Year of Passing *                                                                          |        |
|     | 1992                                                                                       |        |
|     | Percentage of Marks *                                                                      |        |
|     | 83                                                                                         |        |
|     |                                                                                            |        |

# Your Qualification List may like the following one

| Educational Qualifi | ducational Qualification Add Qualification |           |                         |                                       |                    |                 |            |  |  |  |
|---------------------|--------------------------------------------|-----------|-------------------------|---------------------------------------|--------------------|-----------------|------------|--|--|--|
| Edit / Delete       | Qualification                              | Mode      | Degree / Specialization | Name of the Institution               | Board / University | Year of Passing | % of Marks |  |  |  |
| <b>C</b> 🛍          | 10th                                       | Regular   | SSLC                    | Govt. Hr. Sec. School                 | State Board        | 1992            | 83         |  |  |  |
| <b>C i</b>          | +12                                        | Regular   | HSC                     | Sengunthar Hr. Sec. School, Erode     | State Board        | 1994            | 56         |  |  |  |
| <b>C</b> 🛍          | UG                                         | Regular   | B.Sc. Physics           | Erode Arts College, Erode             | Bharathiar         | 1997            | 69         |  |  |  |
| <b>C</b> 🛍          | PG                                         | Regular   | M.C.A.                  | Kongu Arts and Science College, Erode | Bharathiar         | 2000            | 70         |  |  |  |
| <b>C</b> 🛍          | M.Phil.                                    | Part Time | Data Mining             | Sri Vasavi College, Bhavani           | Madras             | 2004            | 55         |  |  |  |
| <b>C</b> 🛍          | Diploma                                    | Distance  | PGDCA                   | -NA-                                  | Bhrathiar          | 2005            | 60         |  |  |  |
| <b>C</b> iii        | Diploma                                    | Distance  | PGDM                    | -NA-                                  | Anna               | 2007            | 61         |  |  |  |

# Click the Add Experience Button to add your Experience one by one as shown bellow (Do not refresh the page)

| Add Experience Detail           | ×           |
|---------------------------------|-------------|
| Designation *                   |             |
| Software Developer              |             |
| Name of the College / Company * |             |
| Megaa Systems, Bangalore        |             |
| From Date *                     |             |
| 01 / 05 / 2000                  | 8           |
| To Date *                       |             |
| 30 / 09 / 2001                  | 8           |
|                                 | Save Cancel |
| Applied for                     | Select the  |

### Your Experience List may like the following one

| Experience Details | Add Experience      |                                       |            |            |
|--------------------|---------------------|---------------------------------------|------------|------------|
| Edit / Delete      | Designation         | Name of the College / Company         | From Date  | To Date    |
| <b>6 m</b>         | Software Developer  | Megaa Systems, Bangalore              | 2000-05-01 | 2001-09-30 |
| <b>6 m</b>         | Assistant Professor | Kongu Arts and Science College, Erode | 2001-10-01 | 2006-12-31 |
| <b>6</b>           | System Manager      | ABC Infotech, Coimbatore              | 2008-01-02 | 2020-05-31 |

Finally upload your passport size photo (Don't upload selfies) and submit.

After Submission it will open the **PRINT** page

#### **STEP: 5**

From the print page you will verify your data, then print OR you may reset your entire Application and resubmit a fresh one with the existing email id and already sent password.

#### A sample output shown bellow

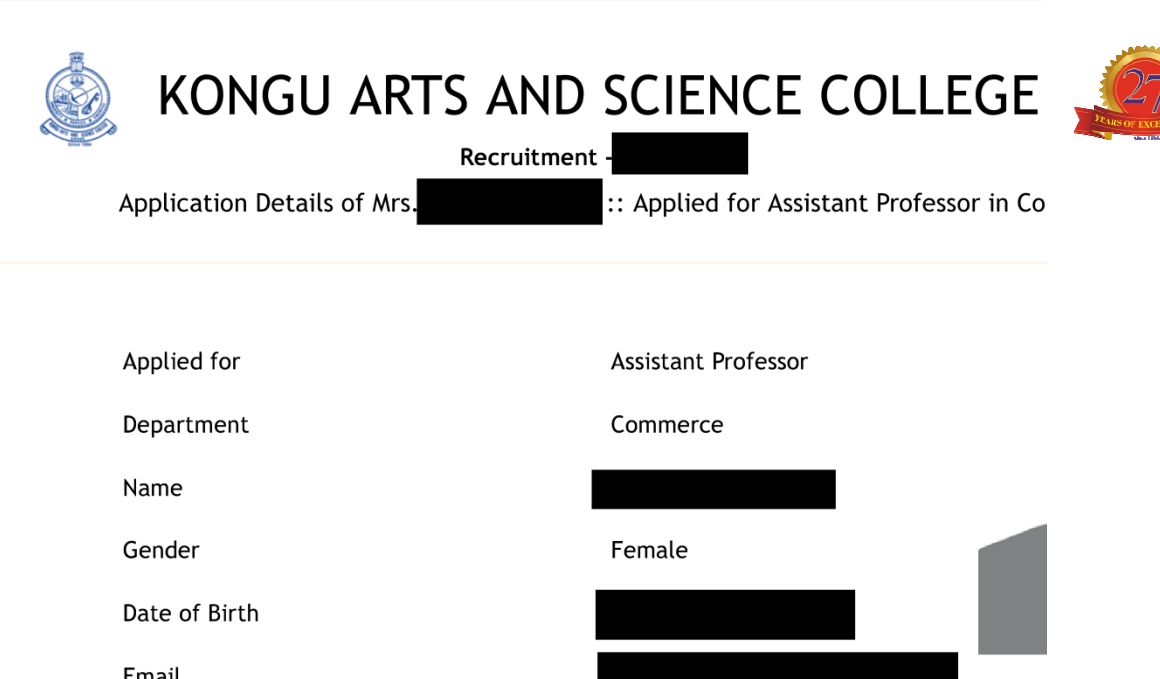

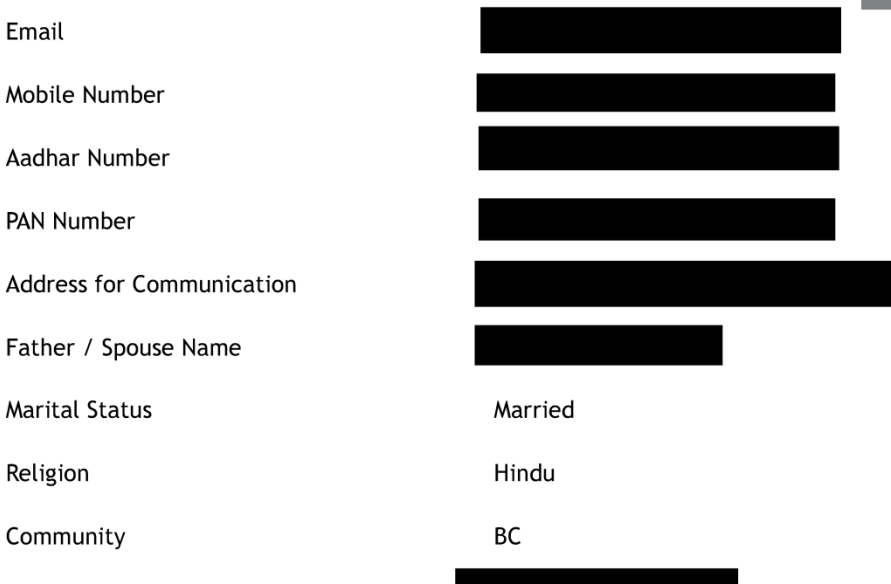

#### **Qualification Details**

| Qualification | Mode     | Degree /<br>Specialization | Name of the Institution | Board /<br>University    |
|---------------|----------|----------------------------|-------------------------|--------------------------|
| 10th          | Regular  | SSLC                       |                         | State board              |
| +2            | Regular  | HSC                        |                         | State board              |
| UG            | Regular  | B.Com CA                   |                         | Bharathiar<br>University |
| PG            | Distance | M.Com CA                   |                         | Annamalai<br>University  |
| Diploma       | Distance | PGDCA                      | Bharathiar University   | Bharathiar<br>University |
| UG            | Regular  | B.Ed                       |                         | TNTEU                    |

Caste (for statistical purposes only)

| Qualification                                       | Mode                                                                                                    | Deg<br>Spee | ree /<br>cialization | I       | Name of tl  | ne Institu | ition | Board /<br>University |           | Year<br>Passi | of<br>ng | % of<br>Marks |
|-----------------------------------------------------|----------------------------------------------------------------------------------------------------|-------------|----------------------|---------|-------------|------------|-------|-----------------------|-----------|---------------|----------|---------------|
| PG                                                  | Regular                                                                                                    | M.E         | d                    |         |             |            |       | TNTEU                 |           | 2014          |          |               |
| Experience Deta                                     | ails                                                                                                    |             |                      |         |             |            |       |                       |           |               |          |               |
| Designation                                         |                                                                                                    |             | Name of              | the Col | lege / Comp | any        |       |                       | From Date |               | To Date  | 2             |
| Assistant profe                                     | essor                                                                                                    |             |                      |         |             |            |       |                       |           |               |          |               |
| lf ap<br>Sala<br>Sala                               | If appointed, joining time required (in number of days)   15     Salary Last Drawn   Image: Salary Expected |             |                      |         |             |            |       |                       |           |               |          |               |
| Арр                                                 | Applied On 2020-                                                                                            |             |                      |         |             |            |       |                       |           |               |          |               |
| 🖨 р                                                 | rint                                                                                                    | _           | Print t              | ne repo | ort         |            |       |                       | _         |               |          |               |
| × D                                                 | Delete Al                                                                                                   | M           | y Data               | for     | Submitting  | Fresh      | Appl  | lication              |           |               |          |               |
| may Apply as a FRESH APPLICATION with your existing |                                                                                                    |             |                      |         |             |            |       |                       |           |               |          |               |

# For any Technical Error, WhatsApp the Error Description / Screenshot to 9790033448

mail id and sent password at any time

# **ALL THE BEST**